## Envoi de photos multiples par la messagerie Thunderbird

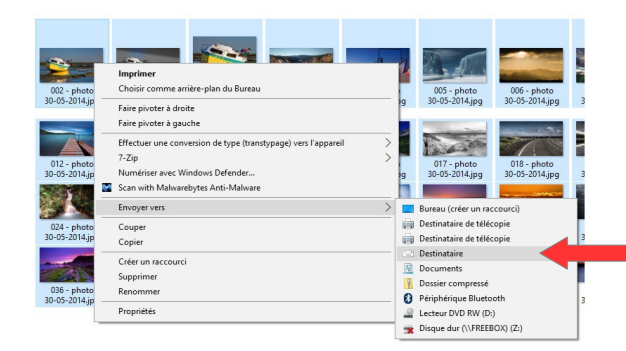

Le système propose différentes tailles pour les images :

Très petite – Petite – Moyenne – Grande et Taille d'origine

L'exemple de sélection sur une trentaine d'images représente une taille d'origine de plus de **40 Mo** !

En principe, les messageries limitent la taille des messages à 10 Mo.

La taille " **Moyenne** " est donc un bon compromis entre la taille du message et la qualité des photos jointes.

Cliquer sur " Joindre "

Le système effectue un redimensionnement des photos sélectionnées

| Expéditeur: Enonactic02. <pre>seponactic89380@gmail.com&gt; eponactic89380@gmail.com</pre>                                                                                                    | <ul> <li>32 pièces jointes</li> </ul> | 2,8 N   |
|----------------------------------------------------------------------------------------------------|---------------------------------------|---------|
| - Pour: 1                                                                                                    | 应 002 - photo 30-0jpgmodifier.jpg     | 83,5 Ko |
|                                                                                                    | 002 - photo 30-05-2015.jpg            | 141 Ko  |
|                                                                                                    | a 003 - photo 30-05-2014.jpg          | 157 Ko  |
|                                                                                                    | 004 - photo 30-05-2014.jpg            | 75,8 Ko |
| Sujet : Cenvoi d'un message : 002 - photo 30-05-2014.jpgmodifier.jpg, 002 - photo 30-05                                                                                                    | 2015 005 - nhoto 30-05-2014.ing       | 54.7 Ko |
| 002 - photo 30-05-2014.jpgmodifier.jpg                                                                                                    |                                       |         |
| 02 - optio 30-05-2014.jpgmodifier.jpg<br>02 - photo 30-05-2015.jpg<br>95 - photo 30-05-2014.jpg<br>04 - photo 30-05-2014.jpg<br>05 - obto 30-05-2014.jpg                                                                                                    |                                       |         |
| 002 - pbf0 30-05-2014.jpgmodfiler.jbg<br>002 / photo 30-05-2014.jpg<br>004 - photo 30-05-2014.jpg<br>005 - photo 30-05-2014.jpg<br>005 - photo 30-05-2014.jpg                                                                                                    |                                       |         |
| 022 - ptrof 30-05-2014.jpgmodifierji3<br>024 - ptrof 30-05-2015.jpg<br>024 - ptrof 30-05-2014.jpg<br>035 - ptrof 30-05-2014.jpg<br>036 - ptrof 30-05-2014.jpg<br>036 - ptrof 30-05-2014.jpg<br>037 - ptrof 30-05-2014.jpg                                                                                                    |                                       |         |
| 022 - pdfo 30.05-2014.jpg<br>027 - photo 30.05-2015.jpg<br>026 - photo 30.05-2014.jpg<br>036 - photo 30.05-2014.jpg<br>036 - photo 30.05-2014.jpg<br>036 - photo 30.05-2014.jpg<br>030 - photo 30.05-2014.jpg                                                                                                    |                                       |         |
| 002 - pt/00 30 -05 -2014.jggmodifierji2<br>002 - pt/01 30 -05 -2015.jgg<br>004 - pt/01 30 -05 -2014.jgg<br>005 - pt/01 30 -05 -2014.jgg<br>005 - pt/01 30 -05 -2014.jgg<br>006 - pt/01 30 -05 -2014.jgg<br>008 - pt/01 30 -05 -2014.jgg<br>008 - pt/01 30 -05 -2014.jgg                                                                                                    |                                       |         |
| 02 - pdro 30 - 05 - 2014 i ggmodifier i i 2<br>02 - pdro 30 - 05 - 2015 i gg<br>04 - photo 30 - 05 - 2014 i gg<br>05 - photo 30 - 05 - 2014 i gg<br>06 - photo 30 - 05 - 2014 i gg<br>06 - photo 30 - 05 - 2014 i gg<br>08 - photo 30 - 05 - 2014 i gg<br>09 - photo 30 - 05 - 2014 i gg<br>09 - photo 30 - 05 - 2014 i gg<br>04 - photo 30 - 05 - 2014 i gg                                                                                                    |                                       |         |
| 02 - pbr0 30-05-2014.jggmod/fier/j2<br>02 - pbr0 30-05-2015.jgg<br>05 - pbr0 30-05-2014.jgg<br>05 - pbr0 30-05-2014.jgg<br>06 - pbr0 30-05-2014.jgg<br>06 - pbr0 30-05-2014.jgg<br>09 - pbr0 30-05-2014.jgg<br>09 - pbr0 30-05-2014.jgg<br>09 - pbr0 30-05-2014.jgg<br>10 - pbr0 30-05-2014.jgg<br>11 - pbr0 30-05-2014.jgg<br>12 - pbr0 30-05-2014.jgg<br>13 - pbr0 30-05-2014.jgg<br>14 - pbr0 30-05-2014.jgg<br>14 - pbr0 30-05-2014.jgg<br>15 - pbr0 30-05-2014.jgg<br>15 - pbr0 30-05-2014.jgg<br>16 - pbr0 30-05-2014.jgg<br>17 - pbr0 30-05-2014.jgg<br>18 - pbr0 30-05-2014.jgg<br>18 - pbr0 30-05-2014.jgg<br>19 - pbr0 30-05-2014.jgg<br>10 - pbr0 30-05-2014.jgg<br>10 - pbr0 30-05-2014.jgg<br>11 - pbr0 30-05-2014.jgg<br>11 - pb |                                       |         |
| 002 - pdfor 30.05-2014.jpg<br>002 - hot 30.05-2015.jpg<br>004 - photo 30.05-2014.jpg<br>005 - photo 30.05-2014.jpg<br>005 - photo 30.05-2014.jpg<br>006 - photo 30.05-2014.jpg<br>005 - photo 30.05-2014.jpg<br>005 - photo 30.05-2014.jpg<br>005 - photo 30.05-2014.jpg<br>00 - photo 30.05-2014.jpg<br>012 - photo 30.05-2014.jpg<br>112 - boto 30.05-2014.jpg<br>112 - boto 30.05-2014.jpg<br>113 - boto 30.05-2014.jpg                                                                                                    |                                       |         |
| 022 - pt/05 30-05-2014.jpgmodifier.jpg<br>026 - pt/05 30-05-2015.jpg<br>026 - pt/05 30-05-2014.jpg<br>040 - pt/05 30-05-2014.jpg<br>050 - pt/05 30-05-2014.jpg<br>050 - pt/05 30-05-2014.jpg<br>050 - pt/05 30-05-2014.jpg<br>050 - pt/05 30-05-2014.jpg<br>050 - pt/05 30-05-2014.jpg<br>051 - pt/051 30-05-2014.jpg<br>051 - pt/051                  |                                       |         |

Ouvrir le dossier " Images " dans l'Explorateur,

Faire une sélection multiple (**Maj ou Ctrl + Clic**) sur les photos que l'on désire envoyer.

Sur la sélection (*bleutée*), ouvrir le menu contextuel par un " Clic droit ", et sélectionner " Envoyer vers ", puis " Destinataire "

| Taille de l'image : | Moyenne : 1024 x 768 ~                        |
|---------------------|-----------------------------------------------|
|                     | Très petite : 640 x 480<br>Petite : 800 x 600 |
|                     | Moyenne : 1024 x 768                          |
|                     | Grande : 1280 x 1024<br>Taille d'origine      |
|                     |                                               |

| Taille totale estimée : 42,4 Mo |  |
|---------------------------------|--|
|                                 |  |

| Taille de l'image : | Moyenne : 1024 x 768            | ~ |  |
|---------------------|---------------------------------|---|--|
|                     | Taille totale estimée : 7,19 Mc |   |  |
|                     |                                 |   |  |
|                     |                                 |   |  |
|                     |                                 |   |  |

| indre les fichi | ers                    |               |        | × |
|-----------------|------------------------|---------------|--------|---|
|                 | Préparation de l'envoi | :             |        |   |
| 100             | E:\Epon\020 - photo    | 30-05-2014.jp | 9      |   |
|                 | 20 de 32               |               |        |   |
|                 |                        |               | Annule | r |

Thunderbird crée un **nouveau message** avec toutes les images en pièces jointes.

Il reste à :

- **1** saisir les **destinataires**
- 2 modifier le sujet
- 3 rédiger le texte du message
- 4 et l'envoyer